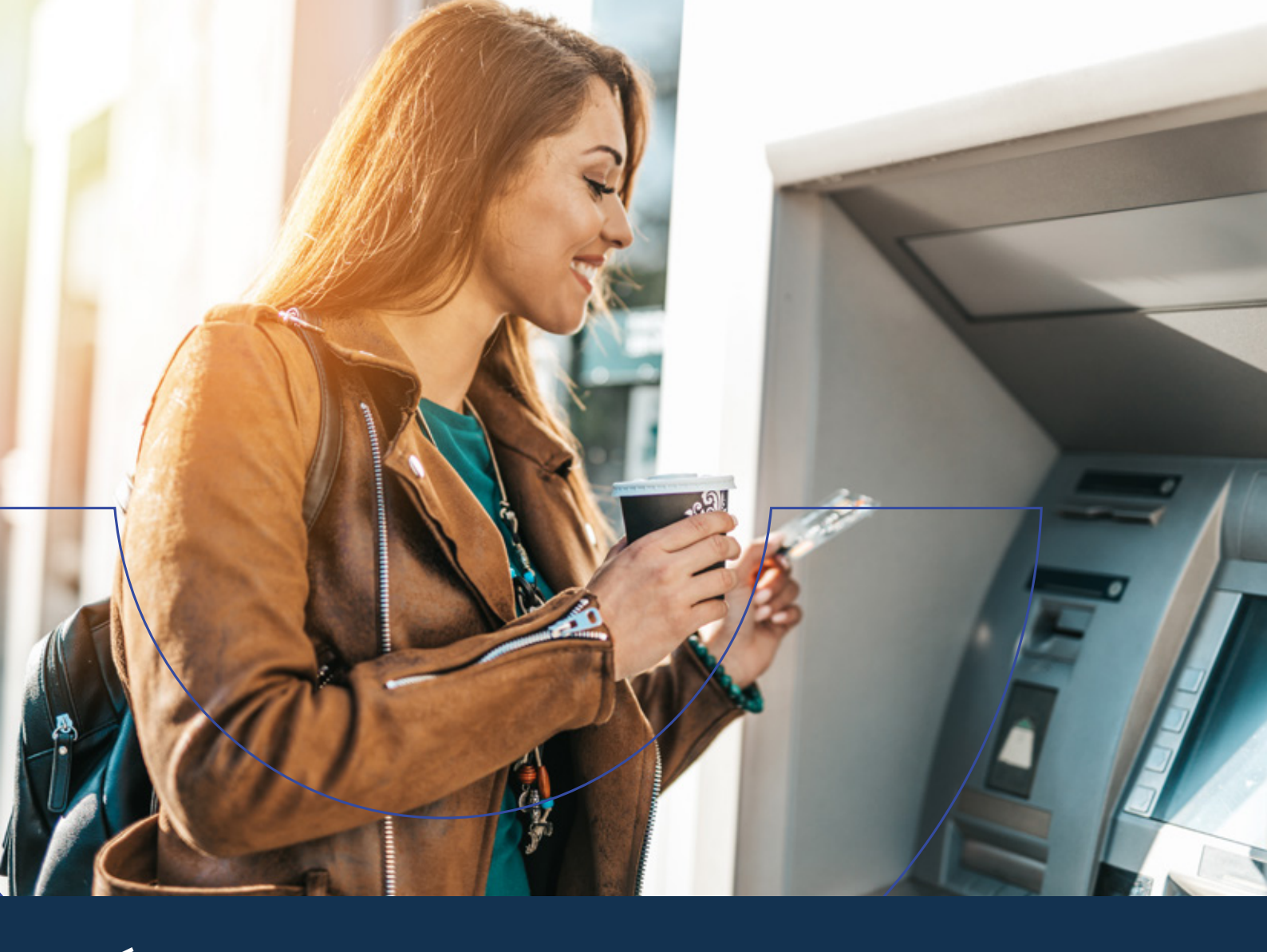

### CÓMO GENERAR LA CLAVE DE **ATENCIÓN TELEFÓNICA** Y **TERMINALES DE AUTOSERVICIO**

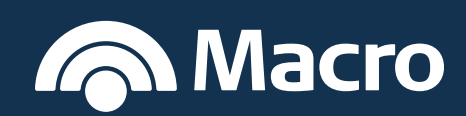

### Seguí estos pasos:

#### A Desde el Cajero Automático:

Dirigite a un cajero de la Red Banelco de lunes a viernes de 7 a 20 horas.

| <ol> <li>Ingresá tu tarjeta de Débito y en el<br/>menú seleccioná la opción Claves.</li> <li>Seleccioná General</li> </ol> |                            | ración de Claves.           |                           |  |
|----------------------------------------------------------------------------------------------------|----------------------------|-----------------------------|---------------------------|--|
| <b>Ban</b><br>Cajer                                                                                                    | elco<br>os                 | <b>Ban</b><br>Cajero        | elco                      |  |
| Seleccion                                                                                                    | Seleccione la opción       |                             | Seleccione la opción      |  |
| Transferencia de fondos                                                                                                    | Extracción/Adelanto        |                             | Cambio de código          |  |
| Claves                                                                                                    | Consulta                   |                             | Generación de claves      |  |
| Transferencia de fondos                                                                                                    | Pago Mis Cuentas           |                             | Asociación de coordenadas |  |
| Extracción rápida \$\$\$                                                                                                   | Recarga Celular            |                             |                           |  |
| L                                                                                                    |                            |                             |                           |  |
| <b>3</b> Luego, Clave Bar                                                                                                  | nca Telefónica.            | 4 Después elegí tu          | tipo de documento.        |  |
| <b>Ban</b><br>Cajer                                                                                                    | Banelco<br>Cajeros Cajeros |                             |                           |  |
| Seleccion                                                                                                    | e la opción                | opción Seleccione la opción |                           |  |
| Token de Seguridad                                                                                                    | Banca móvil/internet       | Libreta Cívica              | Documento de Identidad    |  |
|                                                                                                    | Clave banca telefónica     | Libreta de Enrolamiento     | Cédula de identidad       |  |
|                                                                                                    | Clave Pago Mis Cuentas     |                             | Pasaporte                 |  |
|                                                                                                    | Clave Banelco Móvil        |                             | CUIT/CUIL Empresas        |  |
|                                                                                                    |                            |                             |                           |  |

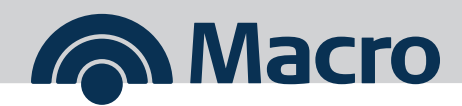

| 5 Ingrese su número de documento          | <ul> <li>Generá tu clave, debe tener</li> <li>6 números</li> </ul> |  |
|-------------------------------------------|--------------------------------------------------------------------|--|
| <b>Banelco</b><br>Cajeros                 | <b>Banelco</b><br>Cajeros                                          |  |
| Por favor, ingrese el número de documento | Elija o ingrese su clave                                           |  |
| 12.345.678                                | Confirma                                                           |  |
|                                           | 741963                                                             |  |
| Confirma                                  | Recordá no conformar tu clave                                      |  |
| Modifica                                  | D ni secuencias numéricas<br>ascendentes o descendentes.           |  |

Una vez ingresada pulsá en Confirmá.
 Por seguridad ingresá nuevamente tu clave para confirmarla.

Eso es todo. **¡Tu clave ya está generada!** Tu clave es personal e intransferible, **no la compartas.** 

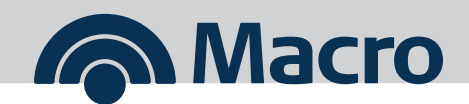

#### **B** Desde App Macro o Banca Internet

| <ol> <li>Ingresá con tu usuario</li></ol> | En el menú inicial seleccioná |
|-------------------------------------------|-------------------------------|
| y clave de App Macro.                     | "Gestión de Claves".          |
| Ingresar                                  | Image: Section de Claves      |

3 Luego, Clave de atención Telefónica/TAS y dale click a **"Continuar"** 

| =                                       |
|-----------------------------------------|
| A Macro                                 |
| Nombre Apellido                         |
| Configuración de Alertas                |
| Denuncia de Tarjetas                    |
| Seguridad                               |
| Gestión de Claves                       |
| Blanqueo de PIN de Tarjeta de Débito    |
| Clave Centro de Atención Telefónica/TAS |
|                                         |

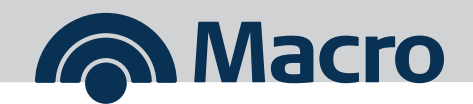

Ahora ingresá 6 dígitos para tu clave y reingresalos para confirmar.

| Clave Centre de Atención Telefóni <del>ca /TAS</del> |
|------------------------------------------------------|
| Clave Centro de Atención Telefonica/TAS              |
| Ingresá 6 dígitos                                    |
|                                                      |
| Reingresá 6 dígitos                                  |
|                                                      |
|                                                      |
| Continuar                                            |
|                                                      |
|                                                      |
|                                                      |
|                                                      |
|                                                      |
|                                                      |
|                                                      |

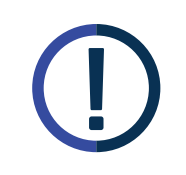

**Recordá** no conformar tu clave con caracteres repetidos, ni secuencias numéricas ascendentes o descendentes.

Tu clave es personal e intransferible, **no la compartas.** 

Eso es todo. **¡Tu clave ya está generada!** Tu clave es personal e intransferible, **no la compartas.** 

Para obtener la clave en Banca Internet seguí los mismos pasos

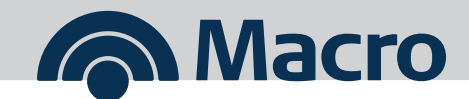